## User Guide CMS Admin Article

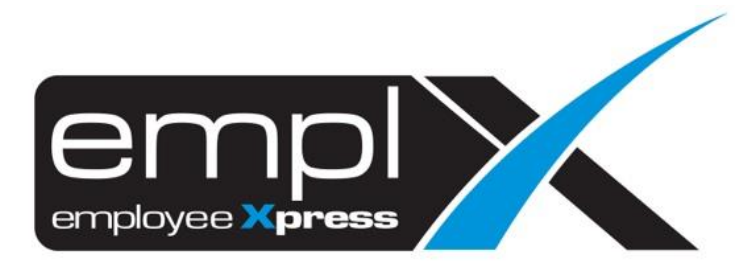

## HOW TO CREATE A NEW ARTICLE

1. CMS – CMS Admin

| <b>~</b> | MS         | <b>~</b> |
|----------|------------|----------|
| •        | CMS Portal |          |
| ·        | CMS Admin  |          |

2. Please fill in the caption – select the category – Please select the published / unpolished date – tick Public (Optional) – please fill in the content – click save

| Announcement Category Article Document                                 | External Link    | Employee(s)-on-Leave Set-up                    |
|------------------------------------------------------------------------|------------------|------------------------------------------------|
| Create Article                                                         |                  |                                                |
| Caption * : 2<br>Published Date * :<br>Publish  terms : 5<br>Content 5 | <sup>∎</sup> • 4 | Category * : - 3<br>Unpublished : Clear 4<br>7 |
|                                                                        |                  | 6                                              |

## HOW TO DELETE ARTICLE

## 1. Tick on the Delete – click Delete

| ĺ | History        |   |                 |                |                  |               |              |            |          | 2<br>Delete |
|---|----------------|---|-----------------|----------------|------------------|---------------|--------------|------------|----------|-------------|
|   | Caption        | • | Category        | Published Date | Unpublished Date | Modified Date | Created Date | Delete     | Publish  |             |
|   | Jungle Fun     |   | TtEeSsTt        | 2018-03-29     | 2018-11-30       | 2018-03-29    | 2018-03-29   |            | <b>Z</b> | Unpublish   |
|   | Mr Goh testing |   | Hello, my world | 2018-03-21     | 1970-01-01       | 2018-03-28    | 2018-03-28   | _ <b>1</b> |          | Publish     |